## Hoe kan ik het kaartje invullen en personaliseren?

## • PDF – formaat

1. Open het kaartje in een PDF Reader zoals bvb. Adobe Acrobat Reader DC

## 2. Klik op het pennetje

| Bestar | Bestand Bewerken Beeld Venster Help  |   |           |   |              |   |  |   |   |          |        |  |   |   |   |    |   |        |      |   |
|--------|--------------------------------------|---|-----------|---|--------------|---|--|---|---|----------|--------|--|---|---|---|----|---|--------|------|---|
| Sta    | tart Gereedschappen                  |   |           |   | Berime.pdf × |   |  |   |   |          |        |  |   |   |   |    |   | () 🛓 🦲 |      |   |
| E      | ጭ                                    | 8 | $\bowtie$ | ā | 3            | P |  | 1 | Θ | $\oplus$ | 113% 🔻 |  | ₩ | Ę | P | Ón |   | Ċ      | Dele | n |
| C      | Programska oprema Adobe* Acrobat* DC |   |           |   |              |   |  |   |   |          |        |  |   |   |   |    | ^ | ©      |      |   |

- 3. De balk 'invullen en ondertekenen' verschijnt. Hier kan je een tekstvak toevoegen door op de letters Ab te klikken ofwel kan je met de hand schrijven/ondertekenen als je op het pennetje klikt
- 4. Sla op en stuur door naar de pasbevallen ouders!

## • JPG formaat

- Open het kaartje in een tekenprogramma zoals bvb. Paint (rechtermuisknop > 'Openen met' > Paint)
- 2. Klik op de letter A om tekst in te voegen in de afbeelding.
- 3. Sla op en stuur door naar de pasbevallen ouders!